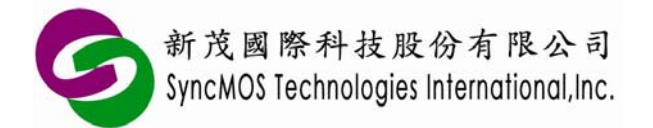

## 如何新增 Keil C Data Base 组件支持?

1. 点选 "File\Device Database"

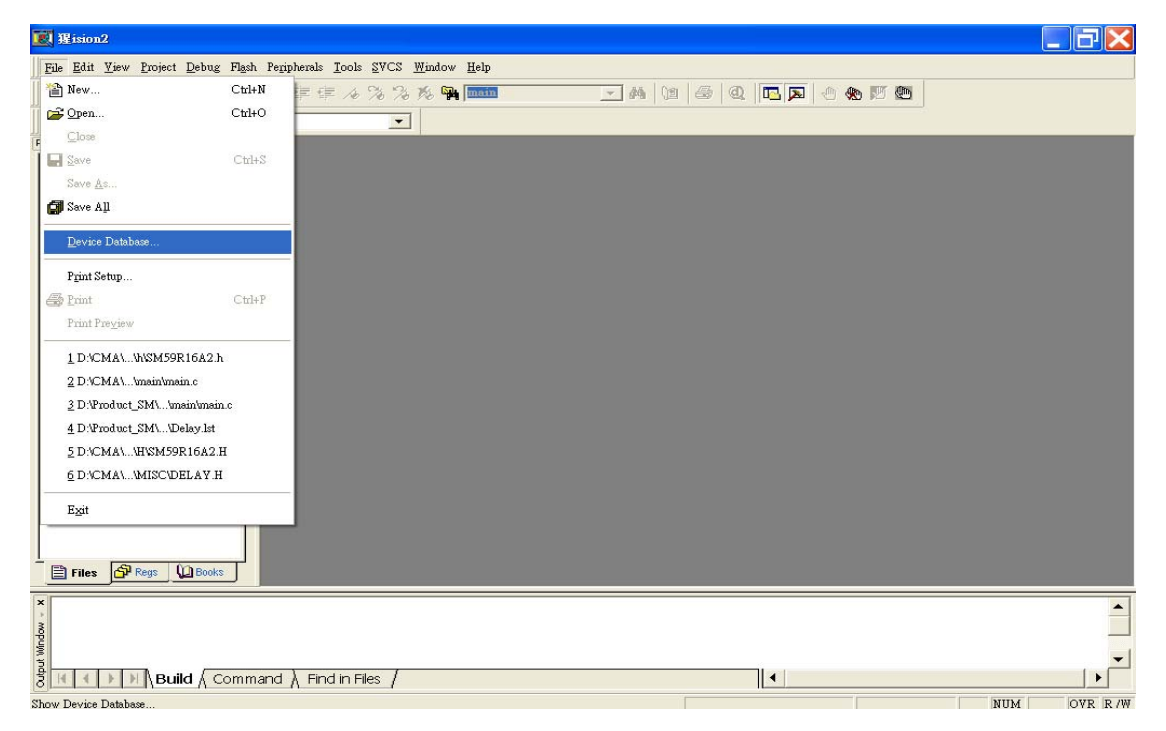

- 2. 输入项目 1. Vender 2. Device 3. Description 4. Options
- 3. 输入完成后,点击"Add"即可!

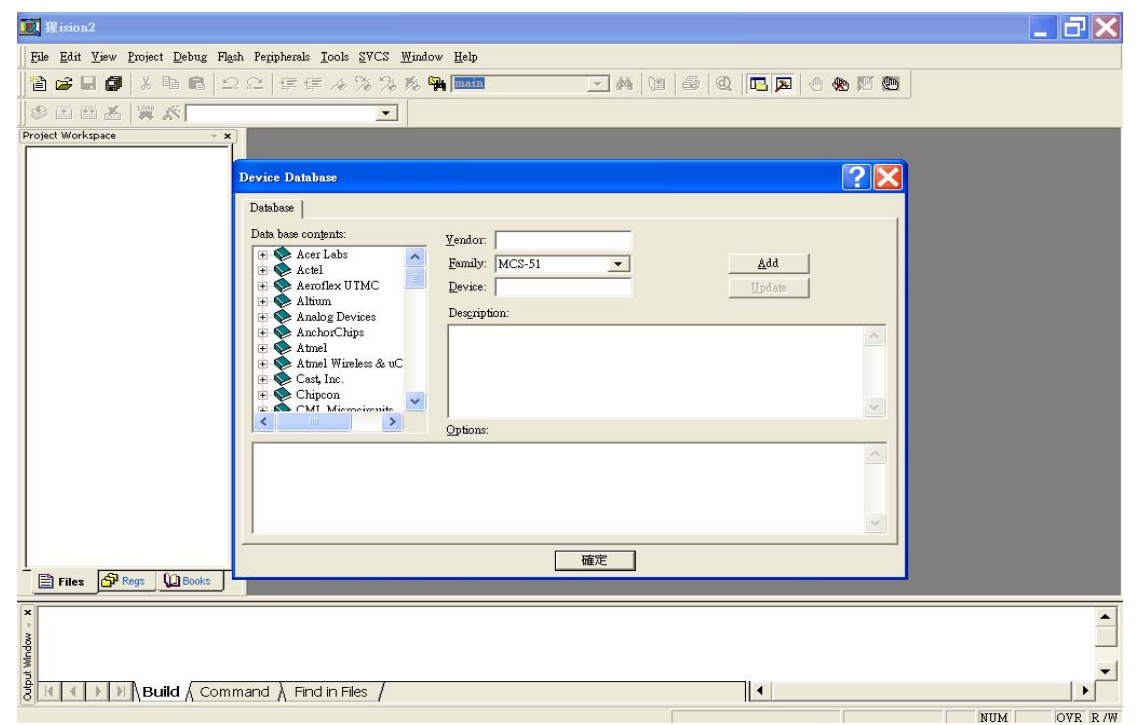

Specifications subject to change without notice, contact your sales representatives for the most recent information. IRFWX-A100 1 Ver A 2008/10

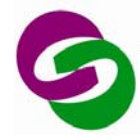

## PS: 如何设定 Device Database "Options",请参考下表说明:

| Adjusting the Options                                                                                                    |  |
|----------------------------------------------------------------------------------------------------|--|
| In the Options box, <b>CPU</b> = specifies the basic tool settings for the chip. The parameters for <b>CPU</b> = are:                                                                                                    |  |
| <ul> <li>IRAM (range)<br/>Address location of the on-chip IRAM.</li> <li>XRAM (range)<br/>Address location of the on-chip XRAM.</li> <li>XRAM2 (range)<br/>Address location of a 2nd on abin XRAM area (i.e. for C1670S)</li> </ul>                            |  |
| <ul> <li>IROM (range)         Address location of the on-chip (flash) ROM.         For classic C166: start address must be 0; IROM is split into two sections if size is above 32KB; range specifies physical ROM size.     </li> <li>IROM2 (range)</li> </ul> |  |
| <ul> <li>(for 8051 and variants only) Address location of 2nd on-chip ROM.</li> <li>ICAN (range)</li> <li>Address location of the on-chip CAN module. Use for C167 and variants only.</li> </ul>                                                               |  |
| <ul> <li>CPUTYPE (variant)</li> <li>Specify CPU variant for ARM based controllers. Currently only ARM7 and ARM9 devices are supported.</li> <li>EBIG</li> </ul>                                                                                                |  |
| <ul> <li>Default to BIG endian for ARM based controllers.</li> <li>ELITTLE<br/>Default to LITTLE endian for ARM based controllers.</li> </ul>                                                                                                    |  |
| <ul> <li>ESEL         Allow selection of the endianiess for ARM based controllers.     </li> <li>CLOCK (val)         Default CPU clock speed (in Hz) used when you select the device. For     </li> </ul>                                                      |  |
| <ul> <li>example CLOCK (12000000), indicates a 12MHz oscillator.</li> <li>MDU_F120         Use the Multiply/Accumulate Unit of SiliconLabs C8051F12x device variants.     </li> </ul>                                                                          |  |
| <ul> <li>MDU_R515<br/>Use the Multiply/Devide Unit of Cast/Evatronix R80515.</li> <li>MOD167</li> </ul>                                                                                                    |  |
| <ul> <li>Use the extended instruction set of the C167 and variants.</li> <li>MOD517DP<br/>Enable Infineon specific multiple DPTR registers.</li> <li>MOD517AU</li> </ul>                                                                                       |  |
| <ul> <li>MODST/AU</li> <li>Enable the Infineon specific Arithmetic Unit.</li> <li>MODA2</li> <li>Enable Atmel specific multiple DPTR registers (like on AT89S8252).</li> </ul>                                                                                 |  |
| <ul> <li>MODAB2<br/>Enable Analog Devices specific multiple DPTR registers.</li> <li>MODC2</li> </ul>                                                                                                    |  |
| <ul> <li>Enable Cast/Evatronix specific multiple DPTR registers (R80515).</li> <li>MOD_CONT<br/>Enable support for the Dallas Contiguous Mode.</li> </ul>                                                                                                    |  |

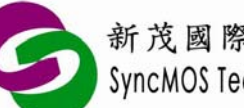

| •    | MODDA                                                                            |
|------|----------------------------------------------------------------------------------|
|      | Enable Dallas specific Arithmetic Accelerator.                                   |
| -    | MODDP2                                                                           |
|      | Enable Dallas specific multiple DPTR registers.                                  |
| -    | MODH2                                                                            |
|      | Enable Hynix/ST uPSD33xx uPSD34xx multiple DPTR registers.                       |
| -    | MODP2                                                                            |
|      | Enable Philips specific multiple DPTR registers. (Note also some Atmei           |
| _    |                                                                                  |
| -    | Use the Infineon XC16x / ST Super10 instruction set extensions                   |
|      | MX                                                                               |
|      | Enable support for the Philips 80C51MX architecture                              |
| -    | MXP                                                                              |
|      | Enable support for the Philips SmartMX SmartCard architecture.                   |
| -    | DPX                                                                              |
|      | Enable 24-bit DPTR register for the Analog Devices ADuC812.                      |
| -    | PMW                                                                              |
|      | Enable the PCON.PMW feature that allows to use MOVX instructions to write        |
|      | into code space for the Evatronix R8051XC.                                       |
| -    | DPC                                                                              |
|      | Enable the data pointer control registers on the Evatronix R8051XC that          |
| _    | provide auto-increment features for the DPTR registers.                          |
|      | BSE<br>Enable the Denk Switch Enable feature in the register DDSEL 2 for the     |
|      | Enable the Bank Switch Enable leature in the register DPSEL 3 for the            |
| _    |                                                                                  |
| _    | Enable the generation of interrupt vectors for Cypress PSoC                      |
|      | Enable the generation of interrupt vectors for oppress rece.                     |
| Th   | e following additional options are also available:                               |
|      | REGELLE-sfr file(folder)                                                         |
| _    | Specify the SER register definition file for the CPU                             |
| -    | SFILE = startup file(folder)                                                     |
|      | Specify the default startup file that should be copied to a project.             |
| •    | FLASH=command_file(options)                                                      |
|      | Specify the Flash Utility that should be used with the device.                   |
|      |                                                                                  |
| Ut   | ner options specify data books and $\mu$ vision debugging DLLs. You should leave |
| une. | ese variables unchanged when adding a new device to the database.                |

以上数据参考至... http://www.keil.com/support/docs/1421.htm

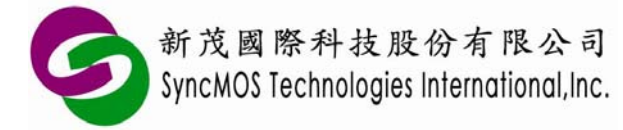

## Keil C Data Base 新增组件方法 Application Note

4. 输入错误怎么办?请直接修改,并点击 Updata;或直接选择 Device,按键盘"DEL"即可!
 (关于 Keil C 详细操作,可参考: <u>http://www.keil.com/</u>)

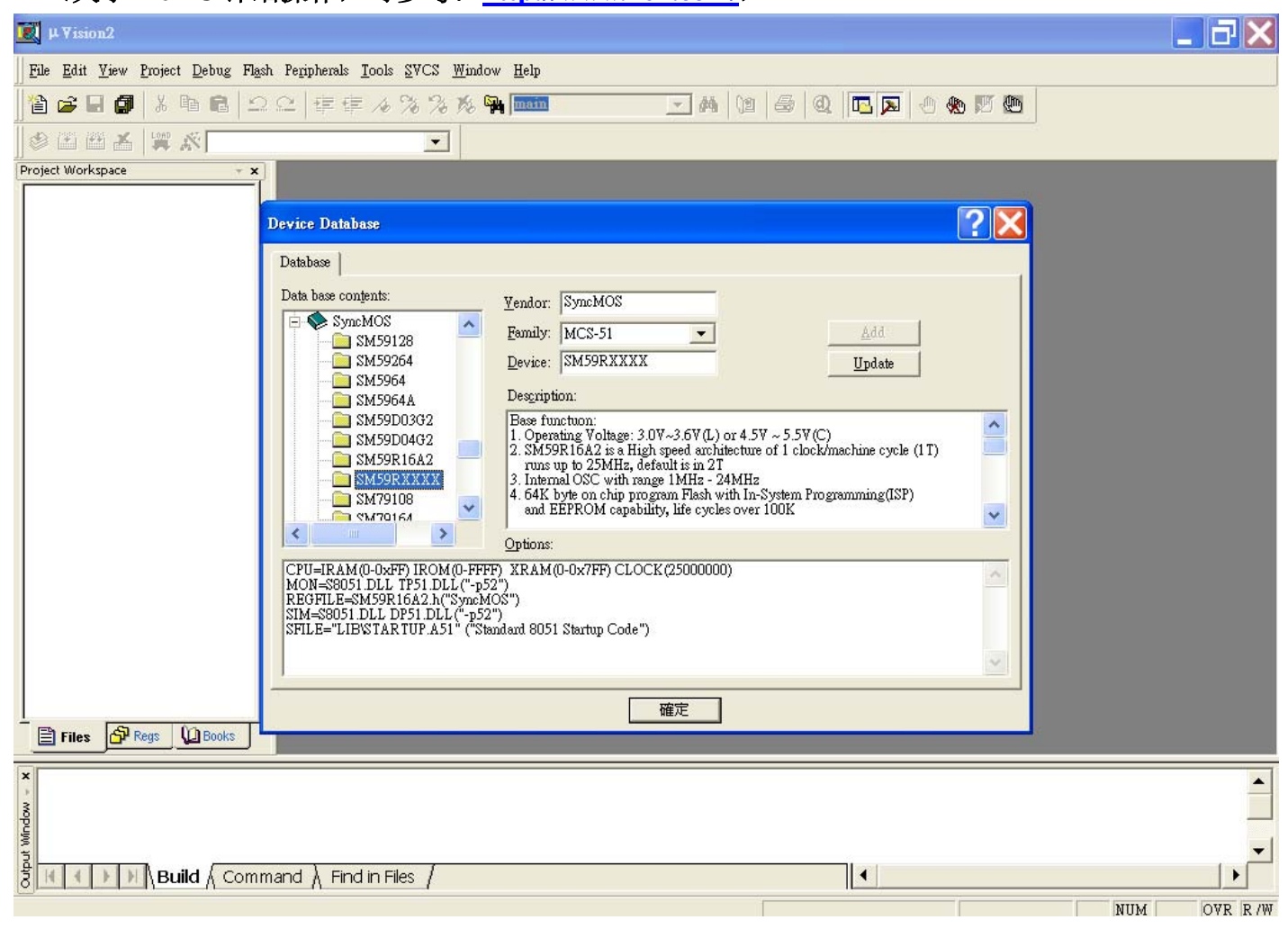